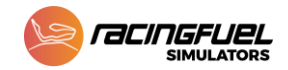

## STEAM- UPDATE ANLEITUNG

Steam funktioniert als Game-Bibliothek und bekommt regelmässig eigene Updates. Die RFAG hat darauf keinen Einfluss.

Im Jahr 2023 gab es ein grosses Steam-Update. Sim-Inhaber, die eine Wartung der RFAG bezogen haben, haben dieses Update schon durchgeführt bekommen. Für alle, die bis dato "Offline" waren **und bei SCHRITT 6 Probleme haben**, empfehlen wir folgende Anleitung (5-10 Minuten). Im neuen Wartungsvertrag wäre dieser "Fix" durch Personal der RFAG inklusive.

1. Notiere dir deine Steam Logindaten (Steam-Benutzername, Passwort, Email). Falls du diese nicht mehr zur Hand hast, kannst du eine Anfrage an <u>info@rfa.ag</u> schicken.

## Vorbereiten:

- 2. Öffne Steam, klicke oben links auf den Reiter "Steam" und "Online gehen". Gegebenenfalls musst du dich nun nochmal neu einloggen.
- Schliesse Steam. Wenn du sicher gehen willst, klicke in der Taskleiste unten (rechts) auf das Dreieck, wo sich die Symbole aktiven Programme dann zeigen. Dort klickst du per Rechtsklick auf das Steam-Symbol und drückst "beenden".
- 4. Klicke dich im Windows Explorer in folgenden Ordner: C:\Program Files (x86)\Steam.
- 5. Dort findest du die Datei **"steam.cfg"**. Diese löscht du. Lasse das Fenster offen, um evtl. nochmal reinzugehen.

## Update runterladen:

- 6. Nun startest du Steam nochmal neu, klickst oben links auf "Steam", **"Nach Steam Client Update suchen**". Nun sollte das Update runterladen.
- 7. Nach dem Installationsprozess musst du dich auf einer modernen Benutzeroberfläche neu anmelden. Du wirst aufgrund der Sicherheitsvorkehrungen wohl einen Code auf der Email des Steam Accounts erhalten und dort eingeben. Öffne als den Browser und logge dich beispielsweise auf <u>www.gmx.ch</u> ein, um an den Code zu gelangen.
- 8. Steam sollte nun eine andere Oberfläche haben und moderner erscheinen.

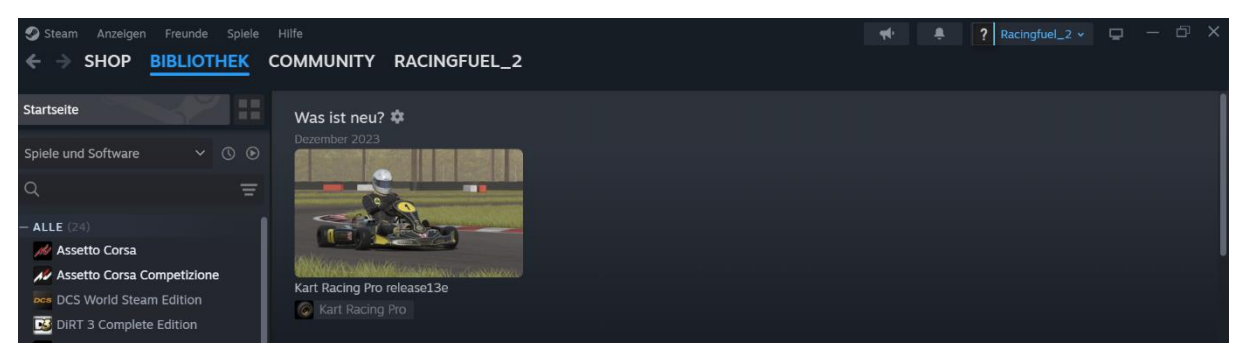

## Falls Probleme entstehen:

- 9. Falls Steam immer noch "alt" aussieht, schliesse Steam. Gehe in das Fenster aus Schritt 5 und Starte die Datei **"Steam.exe".** Nun sollte ein grüner Ladebalken erscheinen und du kannst nochmal mit Schritt 7 weitermachen.
- 10. Falls sich immer noch nichts verbessert, lade dir das Update direkt von der Website herunter: <u>https://store.steampowered.com/about/</u>.